SignApps Express 2.4 Käyttöohje

MediaSolution

Edustus ja maahantuonti:

FinnAV Oy MediaSolution, Kantelettarentie 7 R, 00420 HELSINKI Puh. 09 - 879 5639, info@mediasolution.fi, www.mediasolution.fi

# Sisältö

| SignA | opps E | Express 2.41                                                    |
|-------|--------|-----------------------------------------------------------------|
| Käyt  | töohj  | e1                                                              |
| 1     | Ylei   | skatsaus5                                                       |
| 2     | Ase    | nnus6                                                           |
|       | 2.1    | Järjestelmän vähimmäisvaatimukset6                              |
|       | 2.2    | Asennusvaiheet                                                  |
| 3     | Käy    | ttöliittymä7                                                    |
|       | 3.1    | Päämenu7                                                        |
|       | 3.2    | Lista sivupohjista8                                             |
|       | 3.3    | Esitysten muokkaus8                                             |
|       | 3.4    | Ajastusten muokkaus9                                            |
|       | 3.5    | Tapahtuman muokkaus10                                           |
|       | 3.6    | Toimintakaavio11                                                |
|       | 3.7    | Esityslistan muokkaus12                                         |
|       |        | 3.7.1 Esityslistan luominen12                                   |
|       |        | 3.7.2 Valmiin esityslistan muokkaaminen13                       |
|       |        | 3.7.3 Valmiin esityslistan monistaminen13                       |
|       | 3.8    | Esityksen muokkaus14                                            |
|       |        | 3.8.1 Vedä ja pudota medialeikkeitä kehämuotoiseen esitykseen14 |

|      | 3.8.2     | Lisää medialeikkeitä kehämuotoiseen esitykseen paneelista |
|------|-----------|-----------------------------------------------------------|
|      | 3.8.3     | Medialeikkeen konfigurointi                               |
|      | 3.8.4     | Kuvan muokkaaminen                                        |
|      | 3.8.5     | Videon muokkaaminen                                       |
|      | 3.8.6     | PowerPoint tiedoston muokkaaminen                         |
|      | 3.8.7     | Logon muokkaaminen                                        |
|      | 3.8.8     | Widgetin muokkaaminen                                     |
|      | 3.8.9     | Tekstiviestin lisääminen                                  |
|      | 3.8.10    | Tekstin muokkaaminen                                      |
|      | 3.8.11    | Vaihda logon näkyvyyttä ja teemaväriä                     |
|      | 3.8.12    | Taustamusiikin lisääminen                                 |
|      | 3.8.13    | Vaihtaminen esitysten välillä                             |
| 3.9  | Ajastuks  | sen muokkaaminen                                          |
|      | 3.9.1     | Lisää tapahtuman ajastus                                  |
|      | 3.9.2     | Muokkaa toistotapaa                                       |
|      | 3.9.3     | Ajastuksen prioriteetit                                   |
|      | 3.9.4     | Esitysten lisääminen tapahtumaan                          |
|      | 3.9.5     | Esityksen monistaminen tapahtumaan                        |
|      | 3.9.6     | Tapahtuman monistaminen                                   |
|      | 3.9.7     | Laukaisutapahtuman lisääminen                             |
| 3.10 | Esityslis | tan vienti                                                |

|      | 3.10.1  | Esityslistan vienti USB-muistitikun avulla |
|------|---------|--------------------------------------------|
|      | 3.10.2  | Esityslistan vienti verkon kautta          |
|      | 3.10.3  | Liittäminen mediatoistimeen                |
| 3.11 | Varusoh | ijelmiston päivitys                        |

4

# 1 Yleiskatsaus

Myynnin lisääminen digital signagen avulla ei ole enää vaikeaa. SignApps Express on maailman helpoin digital signage sovellus, jonka avulla voit laittaa oikean viestin oikeaan paikkaan saman tien.

Sovelluksessa tulee mukana valmiiksi tehtyjä ammattimaisia sivupohjia, automaattinen mediatoistimien hakutoiminto ja intuitiivinen WYSIWYG (what you see is you what you get) käyttöliittymä, jota kuka tahansa voi oppia käyttämään tuossa tuokiossa. Valitset vain haluamasi sivupohjan, lisäät mediasisältösi ja sitten julkaiset sen verkossasi oleville digital signage mediatoistimille.

Digital signagen tekee helpoksi SignApps Express.

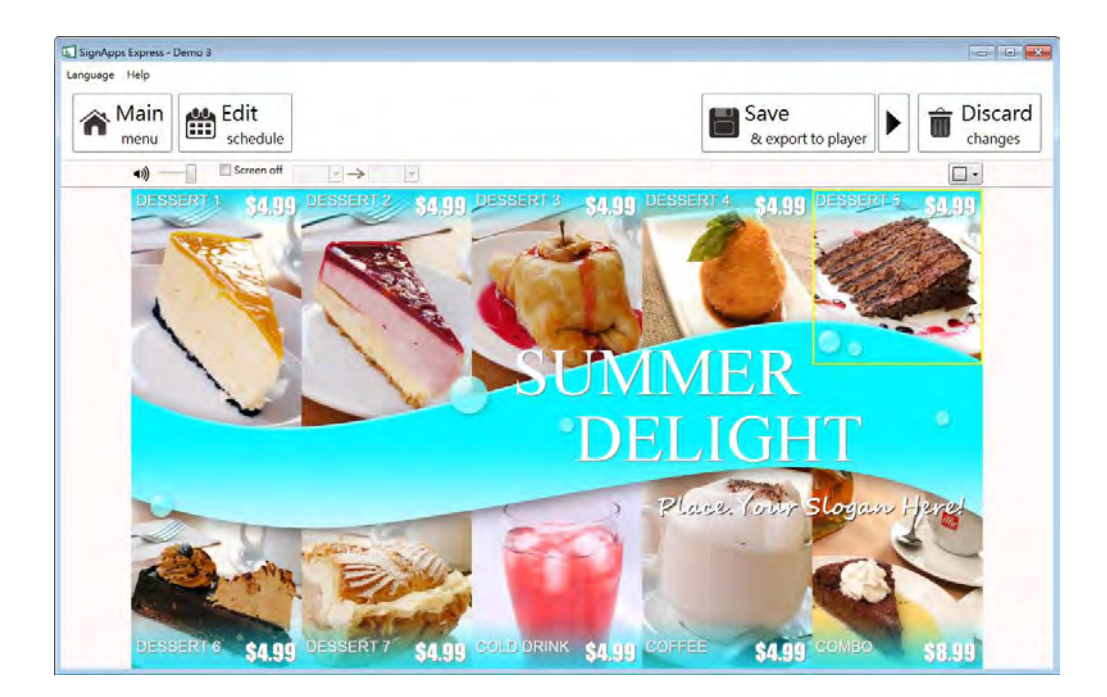

# 2 Asennus

# 2.1 Järjestelmän vähimmäisvaatimukset

| Windows Vista, 7 tai 8 käyttöjärjestelmä         | 2.6 GHz CPU              |                    |
|--------------------------------------------------|--------------------------|--------------------|
| .NET Framework 4                                 | 2GB keskusmuistia        | ( 4GB suositeltu ) |
| (optio) Microsoft PowerPoint 2003/2007/2010/2013 | 200 MB vapaata levytilaa |                    |

# 2.2 Asennusvaiheet

# 큃 SignApps Express Setup (2.3.43) Setup Wizard Cancel to exit the Setup Wizard.

Käynnistä asennusohjelma ja seuraa ohjeita

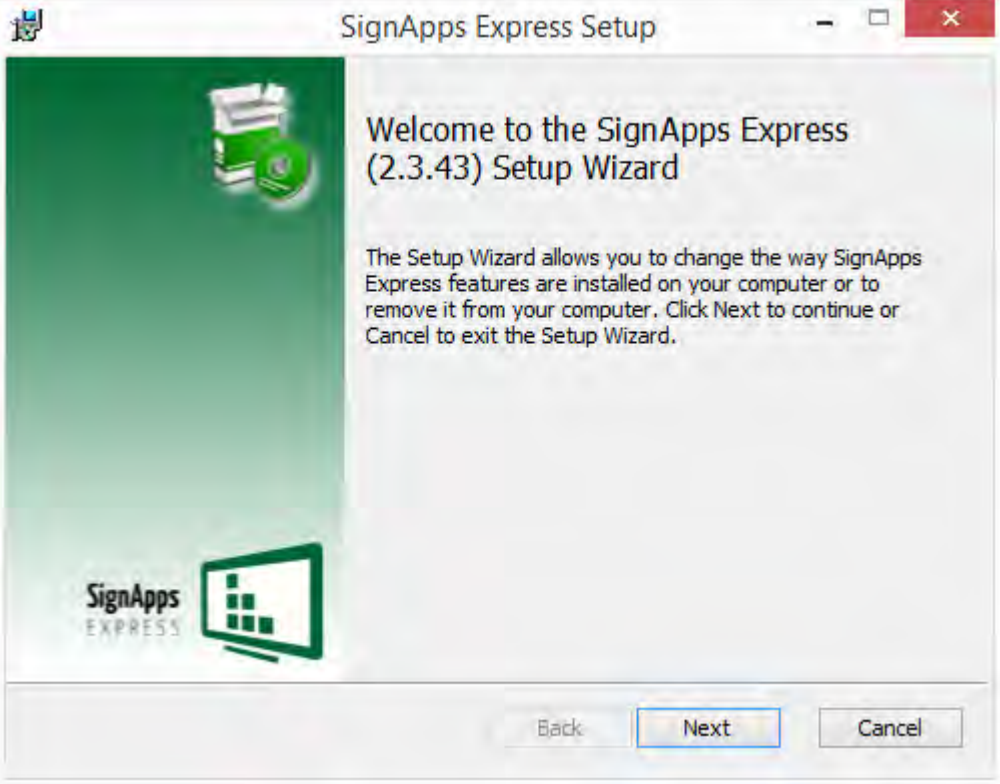

# 3 Käyttöliittymä

#### 3.1 Päämenu

Päämenu koostuu listasta olemassaolevista esityslistoista sekä listasta käytettävissä olevista mediatoistimista lähiverkossa.

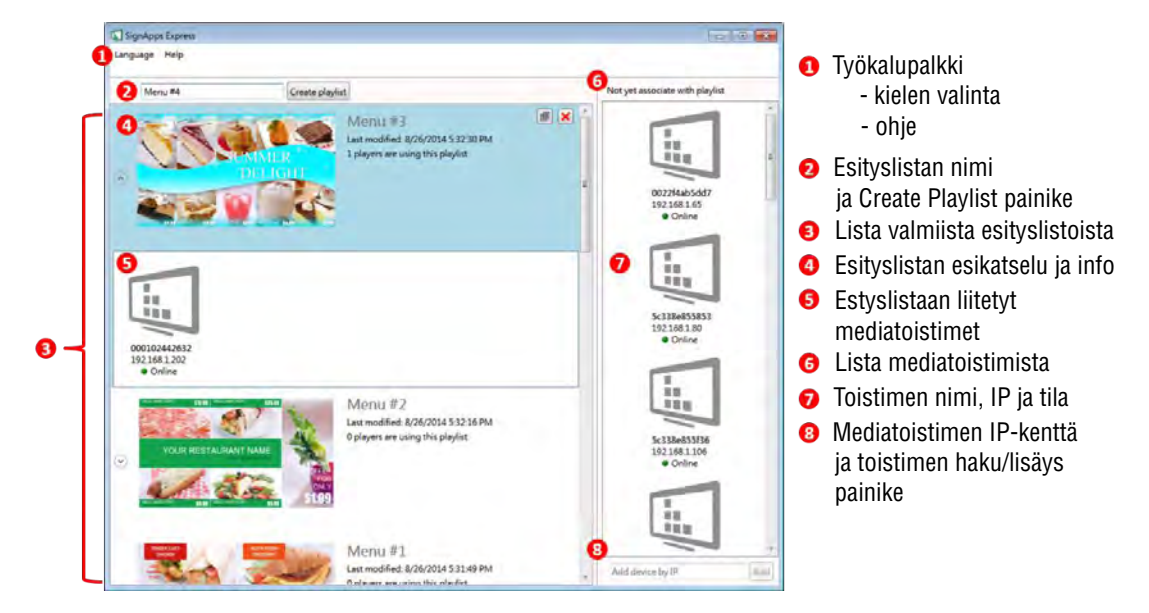

Voit yksinkertaisesti vetää ja poistaa mediatoistimia esityslistaan liittääksesi ne siihen. Kaksoisklikkaa esityslistaa muokataksesi sitä.

Kun siirrät hiiren kursorin esityslistan päälle, "X" painike ilmestyy näkyviin. Klikkaa "X" painiketta poistaaksesti esityslistan sovelluksesta.

Maksimissaan 50 mediatoistinta voi olla liitettynä yhteen esityslistaan.

# 3.2 Lista sivupohjista

Tämä lista sisältää kaikki esityslistojen pohjat.

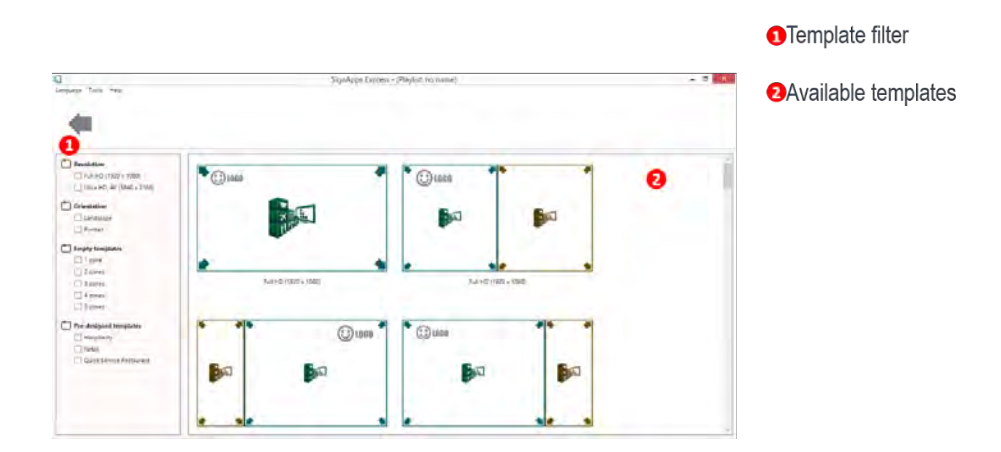

# 3.3 Esitysten muokkaus

Tällä toiminnolla voit muokata kaikkea mediasisältöä: tekstiä, kuvia, videoita ja widgettejä joita esityksessä käytetään.

Sillä voit myös tallentaa esityslistat, siirtää esityslistan toistimille verkon tai USB-tikun avulla tai siirtyä ajastuksen muokkaukseen jos haluat sitä käyttää.

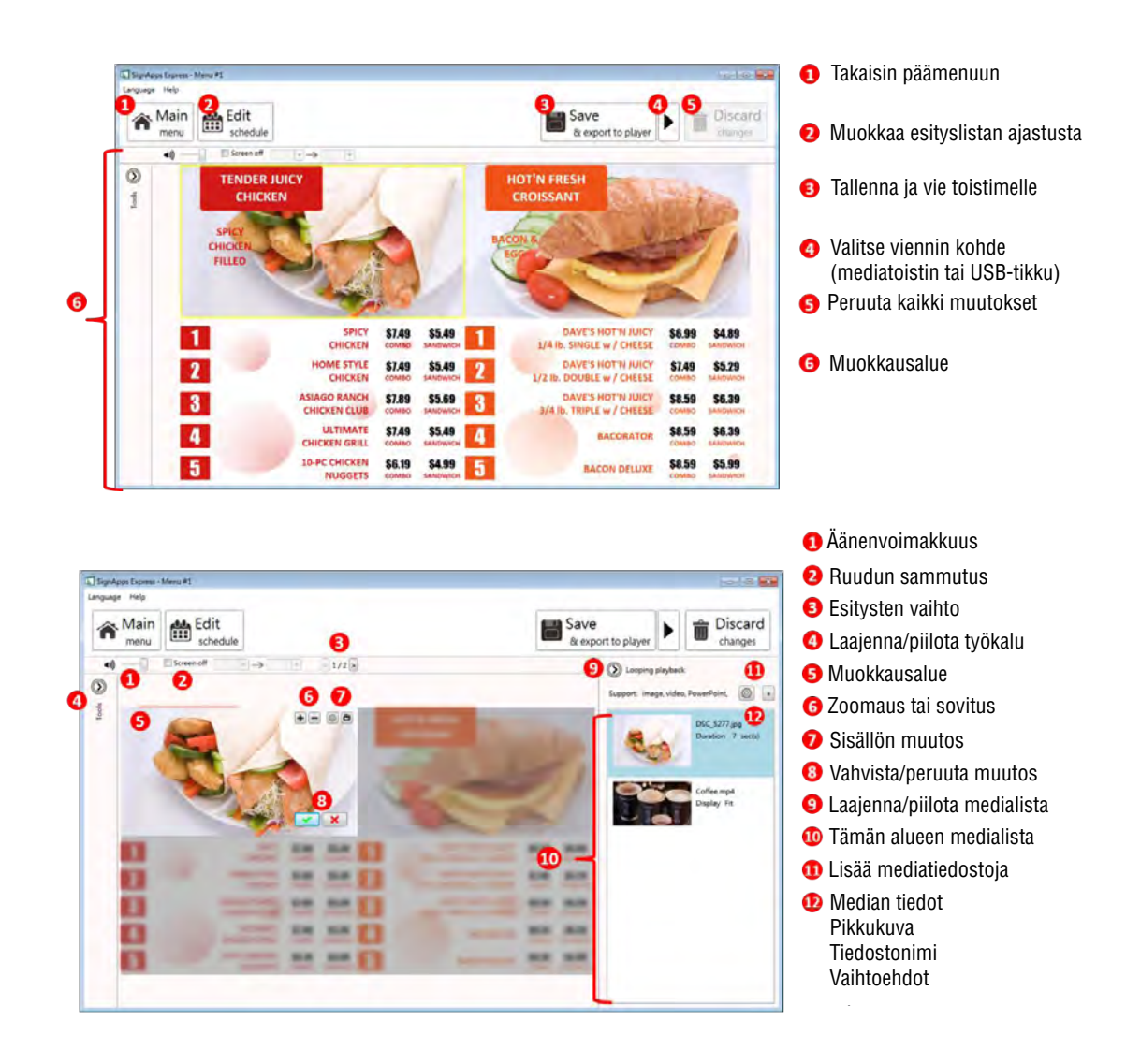

## 3.4 Ajastusten muokkaus

Tämä toiminto auttaa luomaan joustavasti useita esityksiä sisältäviä listoja jotka toistuvat automaattisesti ennalta määriteltyjen tapahtumien mukaisesti (aikavälit). Käyttäjä voi lisätä jopa 50 ajoitettua tapahtumaa ja jopa 50 esitystä kehämuotoiseen esitykseen.

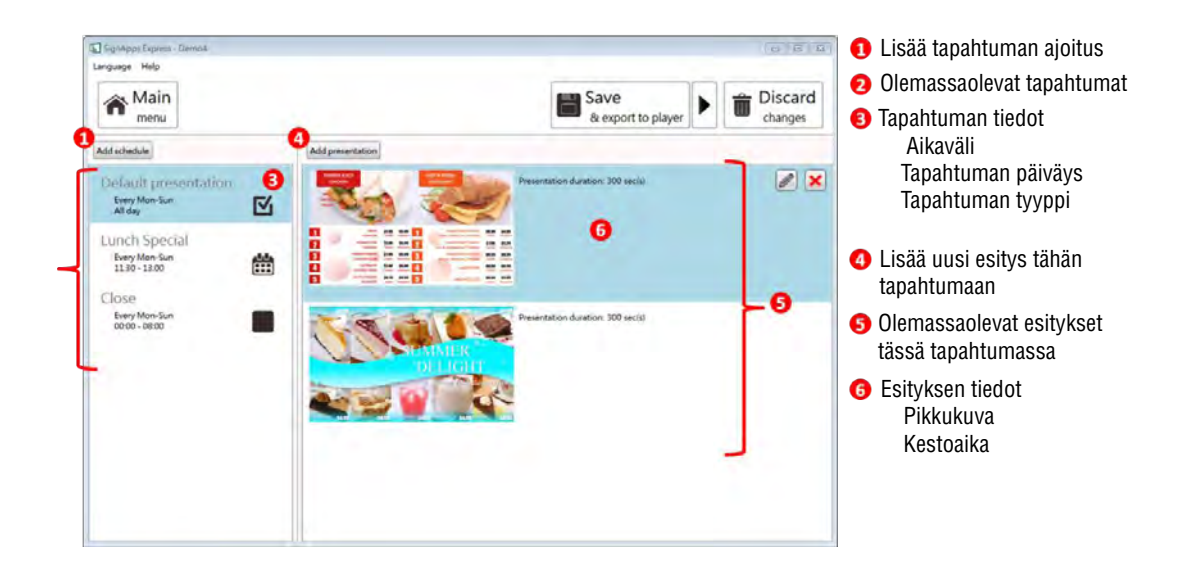

# 3.5 Tapahtuman muokkaus

Tämän toiminnon avulla määrittelet halutun tapahtuman ajoituksen ja esitystavan

|                                                                                                    |                                                                                              |                                                                            |                                                  | L.                                                        |                                                                                                    | ×      |
|----------------------------------------------------------------------------------------------------|----------------------------------------------------------------------------------------------|----------------------------------------------------------------------------|--------------------------------------------------|-----------------------------------------------------------|----------------------------------------------------------------------------------------------------|--------|
| Event name Lunch Special Event name Lunch Special Event name Lunch Special Event name Screen off Event Nam V to V to V to V to V to V to V to V t | Event name<br>Event name<br>Presentation<br>Weekly @<br>Day Ec 1,23<br>All day<br>From 00:00 | unch Special<br>Screen off<br>Monthly Specific day<br>(10-20<br>To 01:00 T | Cancel                                           | Event name Presentati Veeky Storts on Ends All day From O | Lunch Special<br>on Screen off<br>Manthly Specific day<br>y/24/2014 (15)<br>4 June 2014 +<br>Su Mo Tu We Th Fr Sa<br>25 26 27 22 27 29 30 31 |        |
|                                                                                                    | 1 Taț<br>2 Taț<br>1 Taț                                                                      | pahtuman nimi<br>pahtuman tyyppi<br>pahtuman toisto                        | (lisättäess<br>tapa                              | ä uusi tapa                                               | $\begin{array}{cccccccccccccccccccccccccccccccccccc$                                                                                         | Cancel |
|                                                                                                    | <ul><li>4 Pä</li><li>5 Aik</li><li>6 Pä</li><li>7 Tie</li></ul>                              | ivän valinta viiko<br>kaväli<br>ivän valinta kuul<br>etyn päivämääräi      | ottaiselle taj<br>kausittaisell<br>n valinta taj | oahtumalle<br>le tapahtur<br>oahtumalle                   | e<br>malle<br>e                                                                                                    |        |

## 3.6 Toimintakaavio

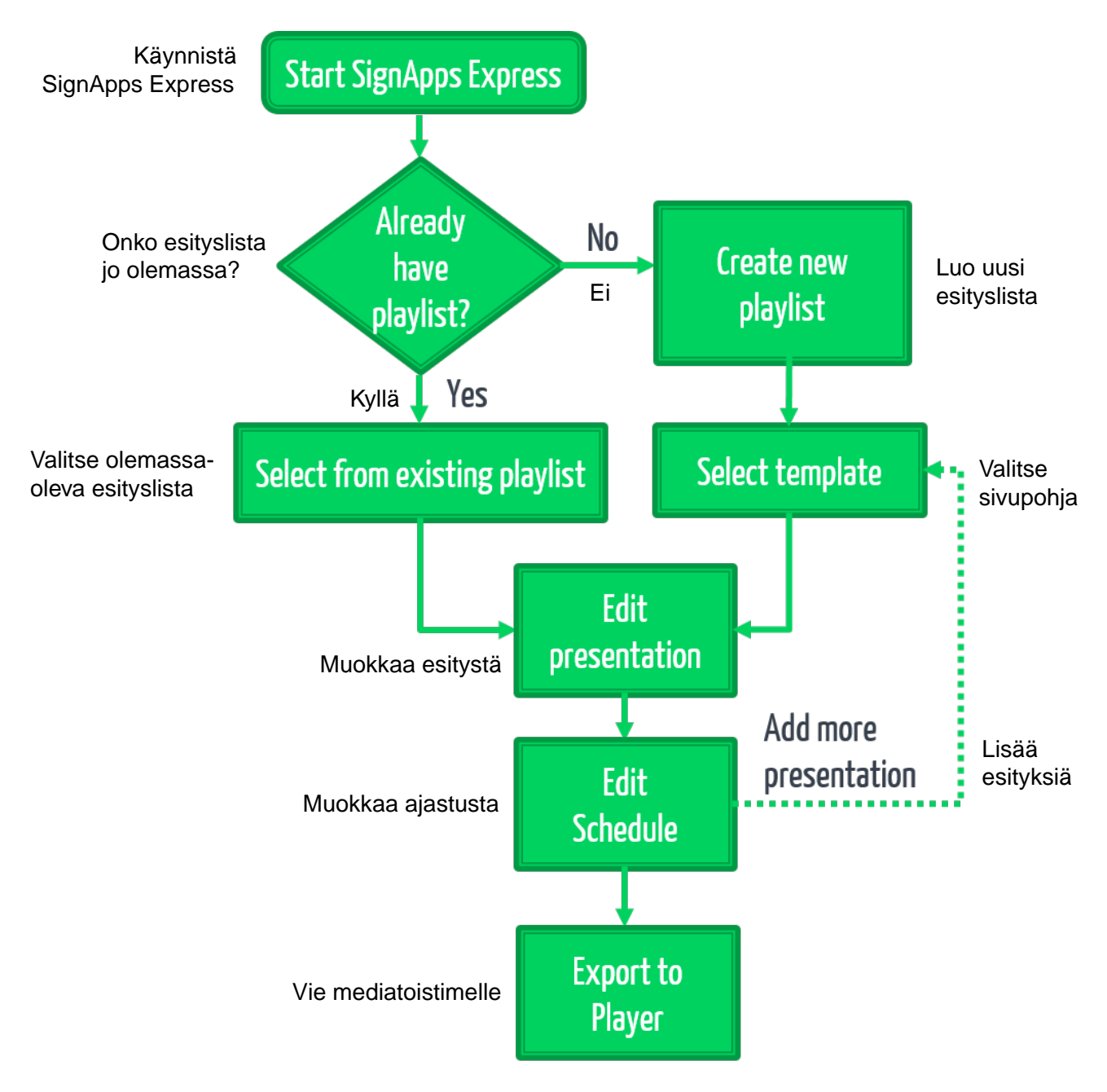

# 3.7 Esityslistan muokkaus

,

- 3.7.1 Luo esityslista
- 1 Anna esityslistalle nimi ja klikkaa Create playlist-painiketta

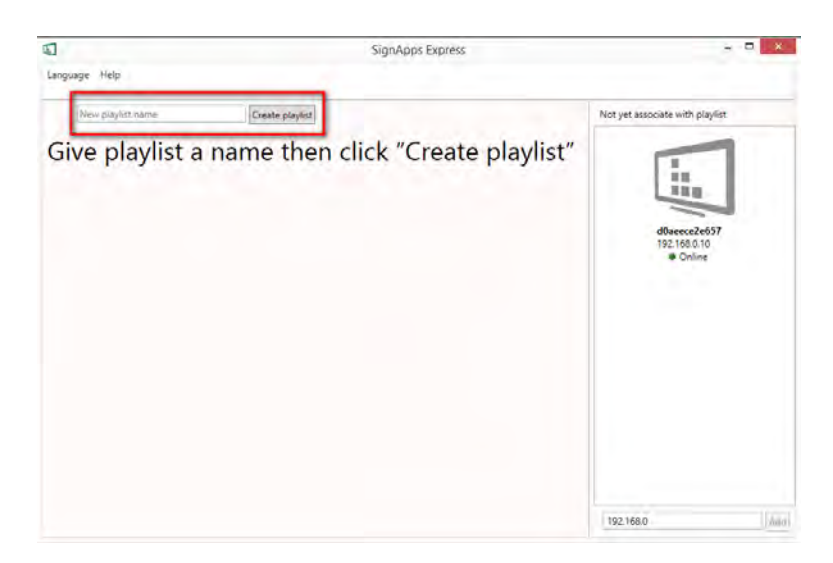

2 Valitse kaksoisklikkaamalla haluamasi sivupohja

| 🕼 SignApps Express - Menu #4                                                                                   |                                                                                                    |                                                                                                    |
|----------------------------------------------------------------------------------------------------|----------------------------------------------------------------------------------------------------|----------------------------------------------------------------------------------------------------|
| Language Help                                                                                                  |                                                                                                    |                                                                                                    |
| 1                                                                                                    |                                                                                                    | _                                                                                                    |
| $\langle \Box$                                                                                                 |                                                                                                    |                                                                                                    |
|                                                                                                    |                                                                                                    |                                                                                                    |
|                                                                                                    |                                                                                                    |                                                                                                    |
| * ** *                                                                                                    | * **                                                                                                    | * * * *                                                                                                    |
|                                                                                                    |                                                                                                    | Ba                                                                                                    |
|                                                                                                    |                                                                                                    |                                                                                                    |
|                                                                                                    |                                                                                                    |                                                                                                    |
|                                                                                                    |                                                                                                    |                                                                                                    |
|                                                                                                    |                                                                                                    |                                                                                                    |
|                                                                                                    |                                                                                                    |                                                                                                    |
|                                                                                                    |                                                                                                    |                                                                                                    |
|                                                                                                    |                                                                                                    |                                                                                                    |
|                                                                                                    |                                                                                                    |                                                                                                    |
| NOV. NAME 1810. BE2.06 VIEW AND B25.05                                                                         | the line of the lot                                                                                                    | HOT JUICY CHEESEBURGER                                                                                                    |
|                                                                                                    |                                                                                                    | 54555002 57855002 E                                                                                                    |
|                                                                                                    | NEWIMER                                                                                                    |                                                                                                    |
| YOUR RESTAURANT NAME                                                                                           | DELIGHT                                                                                                    | and the second second s |
|                                                                                                    |                                                                                                    |                                                                                                    |
|                                                                                                    |                                                                                                    |                                                                                                    |
| 51.09                                                                                                    | - ANN                                                                                                    |                                                                                                    |
|                                                                                                    | 1027 (0.5) Hos Hos                                                                                                    |                                                                                                    |
|                                                                                                    |                                                                                                    |                                                                                                    |
| And and a second second second second second second second second second second second second second second se |                                                                                                    |                                                                                                    |
| TONOLIN MICH INCOM                                                                                             | HEADLES MAL AND AND S MINHES AND                                                                                                    | And and a second second |
| The second                                                                                                    |                                                                                                    | A REAL PROPERTY AND A REAL PROPERTY AND A REAL PROPERTY A REAL PROPERTY AND A REAL PROPERTY AND A REAL PROPERTY AND A REAL PROPERTY AND A REAL PROPERTY AND A REAL PROPERTY AND A REAL PROPERTY AND A REAL PROPERTY AND A REAL PROPERTY AND A REAL PROPERTY AND A REAL PROPERTY AND A REAL PROPERTY AND A REAL PROPERTY AND A REAL PROPERTY AND A REAL PRO |
|                                                                                                    | anne is a second in the second                                                                                                    |                                                                                                    |
|                                                                                                    | 2 mmmi 099 7 mmmi                                                                                                    | And and a second second s                                                                                                    |
| Z HAR THE LAS AND Z LAS AND AND AND AND AND AND AND AND AND AND                                                | amer and A america                                                                                                    |                                                                                                    |
|                                                                                                    | THE REAL PROPERTY AND ADDRESS OF ADDRESS OF | Dessent and the second second se                                                                                                    |
| A COLOR 64.9 54.9 54.9 54.9 54.9 54.9 54.9 54.9 5                                                              | * man :: @ * * man :: @@                                                                                                    | 17 6000 mm                                                                                                    |
|                                                                                                    | V.M.M.                                                                                                    |                                                                                                    |

#### 3.7.2 Valmiin esityslistan muokkaaminen

Kaksoisklikkaa olemassaolevaa esityslistaa jota haluat muokata

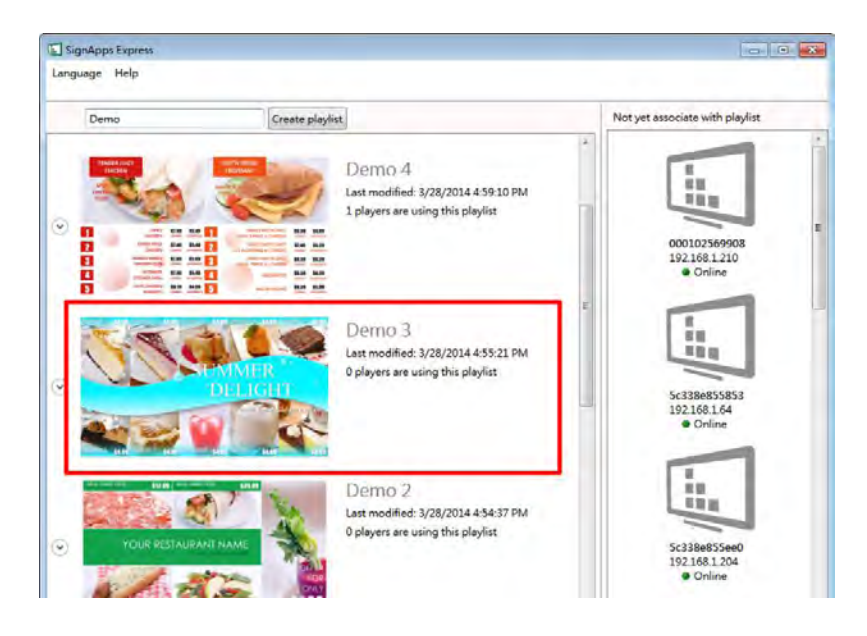

3.7.3 Valmiin esityslistan monistaminen

Klikkaa jonkun esityslistan Duplicate-painiketta kopioidaksesi sen

| 🚺 SignApps Express |                                                                                                    |                                         |                                                                          |                                          |
|--------------------|----------------------------------------------------------------------------------------------------|-----------------------------------------|--------------------------------------------------------------------------|------------------------------------------|
| Lang               | guage Help                                                                                                    |                                         |                                                                          |                                          |
|                    | Demo                                                                                                    | Create playlist                         |                                                                          | Not yet associate with playlist          |
| ۲                  | TICKER<br>STATE<br>STATE | And And And And And And And And And And | Demo 4                                                                   | 000102569908<br>192168.1.210<br>• Online |
| ۲                  |                                                                                                    | MER<br>LIGHT                            | East modified: 3/28/2014 4:55:21 PM<br>0 players are using this playlist | 5c338e855853<br>192168.1.64<br>• Online  |

## 3.8 Esityksen muokkaus

#### 3.8.1 Vedä ja pudota medialeikkeitä kehämuotoiseen esitykseen

Yksinkertaisesti vedä ja pudota medialeikkeitä työpydältä suoraan ohjelmaan

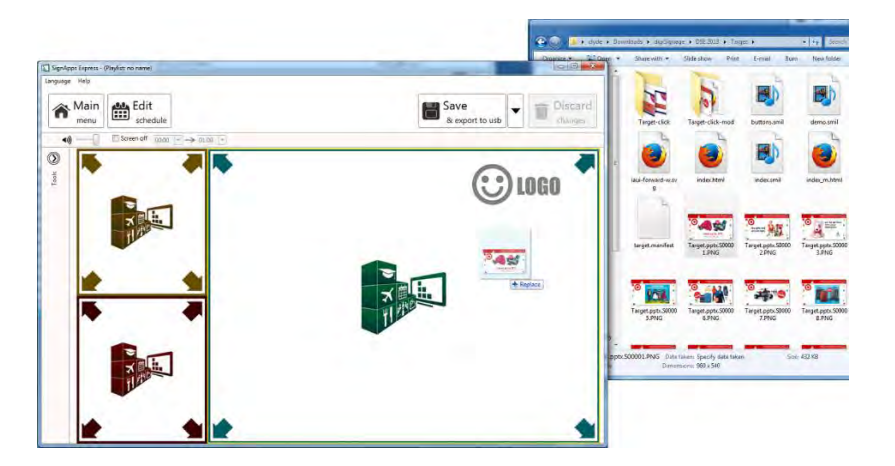

- 3.8.2 Lisää medialeikkeitä kehämuotoiseen esitykseen ohjelman paneelista
- 1 Valitse alue ensin ja sitten laajenna Looping playback-vaihtoehtojen paneeli

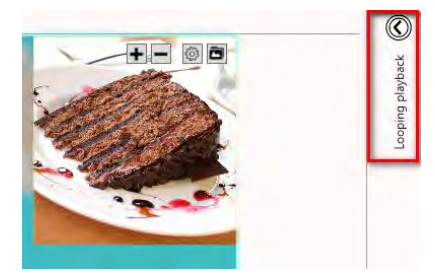

**2** Lisää uusi kuva/video/powerpoint/widget ja muokkaa niiden vaihtoehtoisia ominaisuuksia

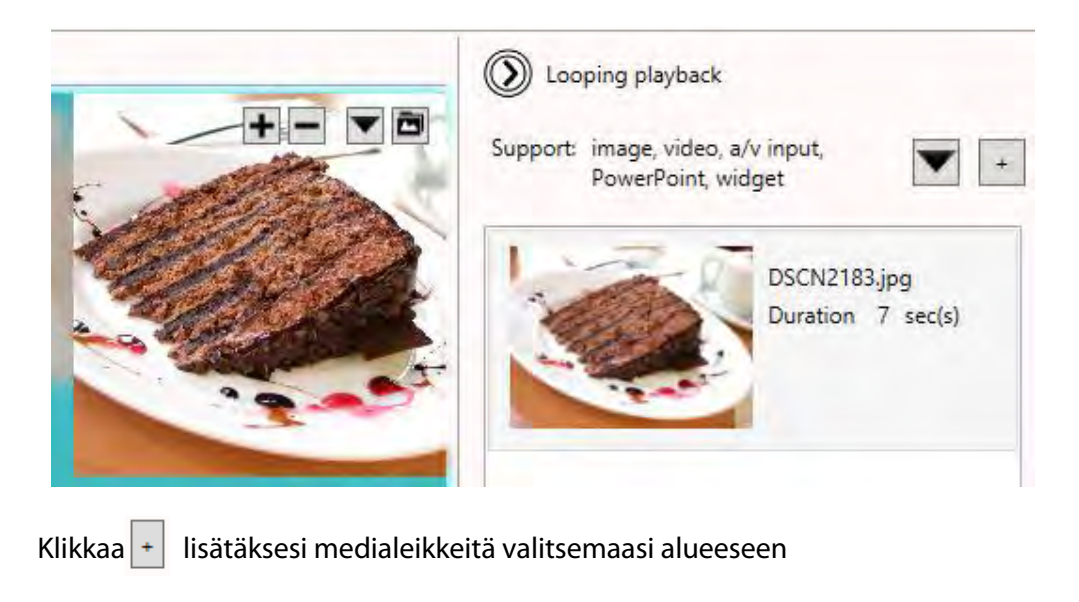

Klikkaa 🔽 lisätäksesi erikoismediaa valitsemaasi alueeseen:

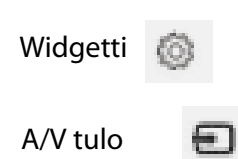

3.8.3 *Medialeikkeen konfigurointi* 

1 Focus/Zoom (vain kuva) ja Fit optiot voidaan konfiguroida suoraan muokkausruudussa

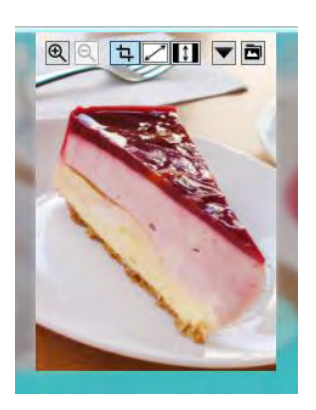

- **2** Toiston kesto ja muut vaihtoehdot voidaan konfiguroida Option-ikkunassa, avataksesi Option-ikkunan:
  - kaksoisklikkaa medialeikettä
  - klikkaa hiiren oikenpuoleista painiketta ja valitse Option.

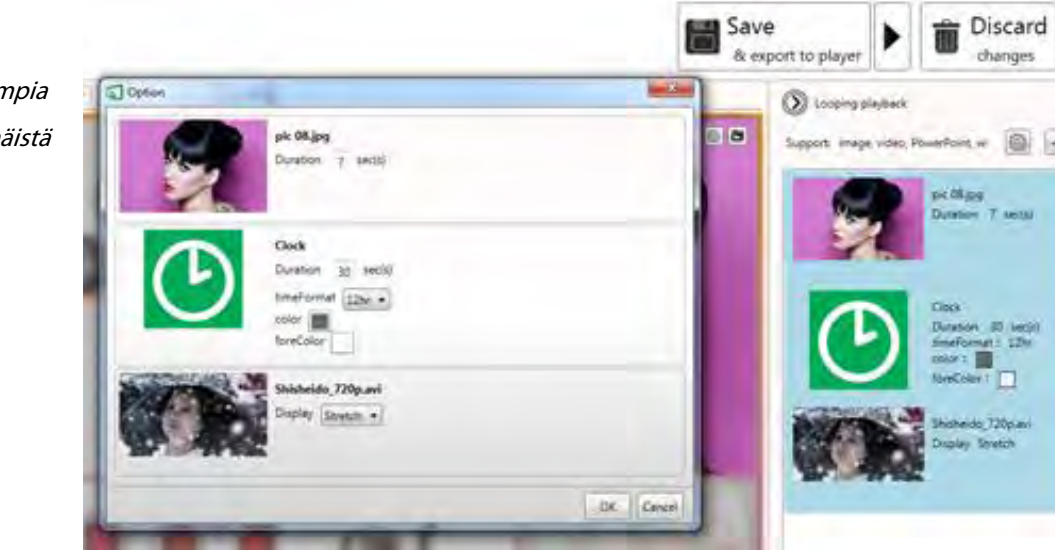

#### 3.8.4 Kuvan muokkaaminen

- 1 Lisää kuvatiedosto johonkin alueeseen ja klikkaa medialeikettä Looping Playback- listassa aloittaaksesi muokkauksen
- **2** Voit vaihtaa kuvaa, zoomata sisään/ulos ja kohdistaa sen. Klikkaa Confirm kun olet valmis.

Vinkki:

Valitaksesi kerralla useampia leikkeitä klikkaa ensimmäistä ja paina ja pidä alhaalla Ctrl-painiketta, sitten klikkaa seuraavaa medialeikettä

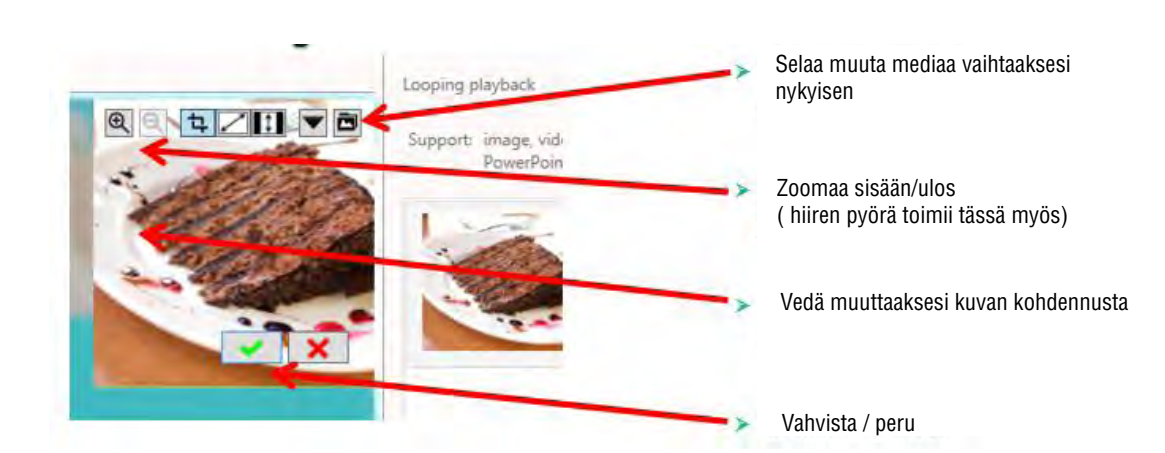

| Konfiguroitavat<br>vaihtoehdot | Vaihtoehdot                                                                     |
|--------------------------------|---------------------------------------------------------------------------------|
| Duration                       | Playback duration (kesto sekunneissa)                                           |
| Display option                 | Crop ( vakioasetus joka sallii käyttäjän<br>muuttaa kuvan kohdennusta vapaasti) |
|                                | Fit ( sovittaa kuvan alueeseen ja<br>säilyttää kuvasuhteen)                     |
|                                | Stretch ( täyttää alueen säilyttämättä<br>kuvasuhdetta)                         |

#### 3.8.5 Videon muokkaaminen

#### Vinkki:

1 lisää videotiedosto sopivaan alueeseen ja klikkaa medialeikettä muokataksesi

#### Kaksoisklikkaa videota niin voit esikatsella sitä Windows sovelluksella

2 Konfiguroi näyttötapa

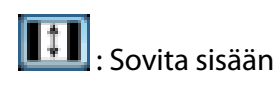

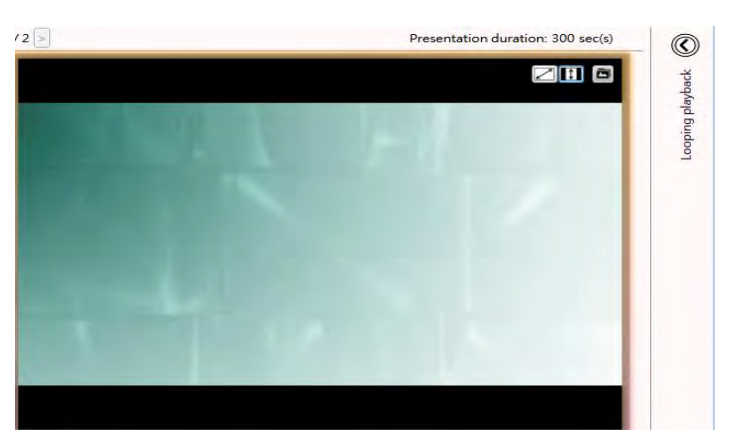

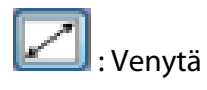

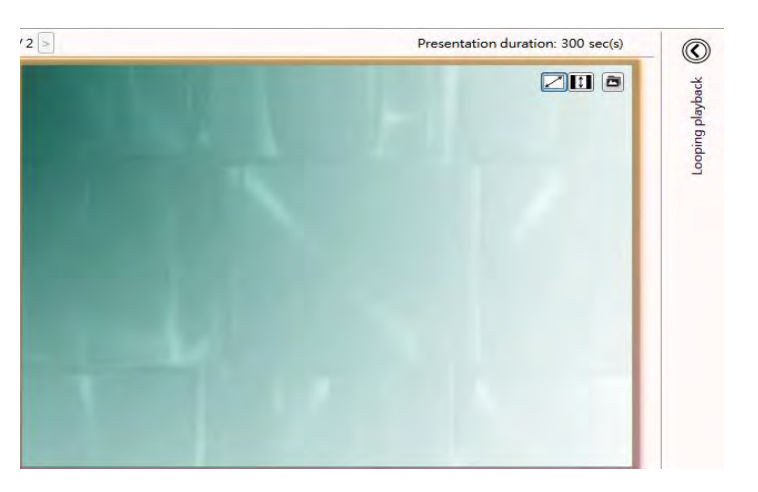

| Konfiguroitavat vaihtoehdot | Vaihtoehdot |
|-----------------------------|-------------|
| Display                     | Fit/Stretch |
|                             |             |

#### Huomaa:

Vain YKSI alue (zone) voi sisältää videota esityksessä

#### 3.8.6 PowerPoint tiedoston muokkaaminen

Lisää powerpoint tiedosto alueeseen ja klikkaa leikettä muokataksesi 1

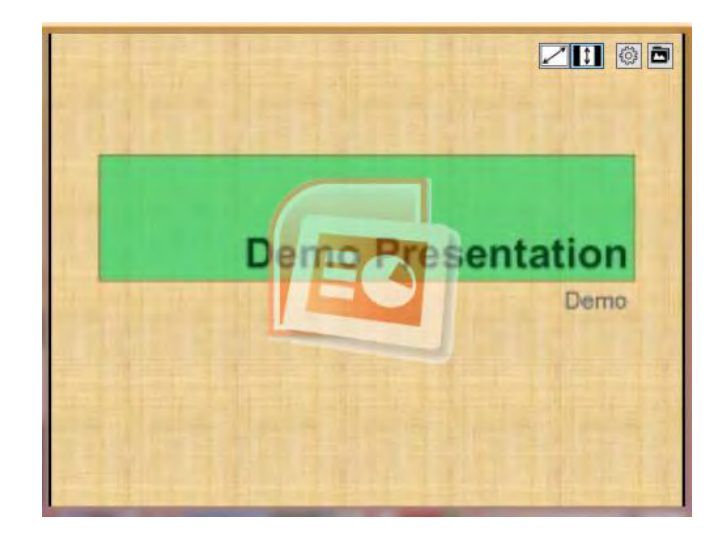

2 Valitse PowerPoint tiedoston sovitus tai venytys alueeseen

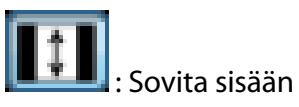

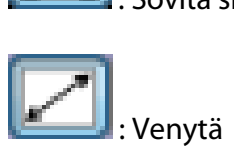

| Konfiguroitavat vaihtoehdot       | Vaihtoehdot                                        |
|-----------------------------------|----------------------------------------------------|
| Display                           | Fit/Stretch                                        |
| Unspecified slide<br>duration (*) | Toiston kestoaika kullekin<br>dialle (sekunneissa) |
|                                   |                                                    |

\* Kun dian kestoaikaa ei ole erikseen määrätty PowerPointin asetuksissa

Huomio:

Edellyttää PowerPoint 2003/2007/2010/2013 ohjelmaa asennettuna samalle tietokoneelle

#### IAdea Corporation

Huomio:

#### 3.8.7 Logon editointi

*LOGO alue ei tue kehämuotoista toisto* 

1 Klikkaa LOGO ikonia muokataksesi (LOGO on tuettu vain määrätyissä

sivupohjissa)

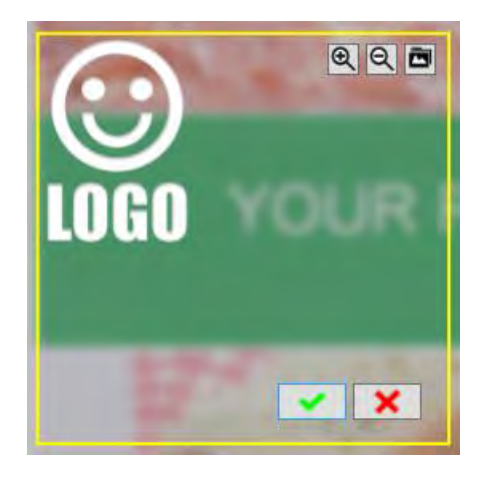

**2** Voit vaihtaa kuvaa, zoomata sisään/ulos ja säätä kohdistusta. Klikkaa vahvistusmerkkiä kun olet valmis.

![](_page_19_Picture_8.jpeg)

#### 3.8.8 Widgetin muokkaaminen

Lisää widget-tiedosto sopivaan alueeseen ja klikkaa muokataksesi ominaisuuksia

| Konfiguroitavat<br>vaihtoehdot | Vaihtoehdot                                          |
|--------------------------------|------------------------------------------------------|
| Common                         | Playback duration : toiston kesto sekunteja          |
| Options                        | Color: taustan väri                                  |
|                                | foreColor: tekstin väri                              |
| Clock                          | timeFormat : 12h/24h                                 |
| Calendar                       | timeFormat : 12h/24h                                 |
|                                | Align: asemointi, oikealla/keskellä/vasemmalla       |
| Weather                        | Cities: valitse pudotusvalikosta tai kirjoita paikan |
|                                | nimi joka on listattuna tällä webbisivulla           |
|                                | http://www.worldweatheronline.com/country.a          |
|                                | spx                                                  |
|                                | Scale : C/F (Celsius / Fahrenheit )                  |
|                                | Key : worldweather online API Key (Pease see note)   |
| RSS                            | Urls: RSS URL                                        |
|                                | Writing direction: V >>O / O >> V                    |
| Webpage                        | URL: websivun URL                                    |

| Every API key has the   |
|-------------------------|
| limited times to query  |
| information from the    |
| website. Users can sign |
| up to get the location  |
| search weather API by   |
| using the link below.   |

Note

https://developer.worl dweatheronline.com/a uth/register\_

#### 3.8.9 Tekstiviestin lisääminen (juokseva tekstinauha)

1 Valitse jokin tyhjistä sivupohjista käyttääksesi tekstiviestiä

![](_page_21_Picture_3.jpeg)

2 Tools-panelista, merkkaa Ticker Enable, jotta saat tekstiviestin käyttöösi

![](_page_21_Picture_5.jpeg)

**3** Valitse sopiva esitystapa vaihtoehdoista:

![](_page_22_Picture_1.jpeg)

Personal text:

Näyttääksesi tekstiviestiä paikallisesta .txt tiedostosta

Widget:

Näyttääksesi widgettiä tekstialueessa

(esim. RSS widgetti tai custom widgetti)

Konfiguroi Personal text - tekstiviesti

|    | Option                                                                                                    |
|----|----------------------------------------------------------------------------------------------------|
| TX | Ticker         File       C:\Users\Kelvin\Desktop\Hitachi-5K-KittingVersion.txt         Duration       30         sec(s)         Size         Normal         Effect         Static         Background color |
|    | Background opacity 50%<br>Text color<br>Writing direction Left To Right *                                                                                                    |
|    | OK Cancel                                                                                                    |

| Konfiguroitavat<br>vaihtoehdot | Vaihtoehdot                                       |
|--------------------------------|---------------------------------------------------|
| File                           | Polku .txt tiedostolle                            |
| Duration                       | Toiston kesto sekunneissa                         |
| Size                           | Tekstin koko tekstiviestissä                      |
|                                | Vaihtoehdot: small/normal/large                   |
|                                |                                                   |
| Effect                         | Transitiovaihtoehdot tekstiviestille              |
|                                | Vaihtoehdot:                                      |
|                                | Static: ei transitiota rivien välillä             |
|                                | Crawl: teksti juoksee oikealta vasemmalle         |
|                                | Scroll: teksti vaihtuu alhaalta ylöspäin          |
|                                |                                                   |
| Background color               | Valitse tekstikentän pohjaväri väri-<br>paletista |
| Background                     | Tekstikentän pohjavärin                           |
| opacity                        | läpikuultavuus                                    |
| Text color                     | Valitse tekstin väri väripaletista                |
| Writing direction              | Kirjoitussuunta V >> O, O >> V                    |

Kun tekstiviesti on määritelty, voit:

- 1 Vaihtaa tekstiviestin paikkaa alhaalta ylös
- 2 Lisätä uusia .txt tiedostoja tai widgettejä alueeseen

| SignApps Express - 111              |                                                                                                    |
|-------------------------------------|----------------------------------------------------------------------------------------------------|
| Main<br>menu Edit<br>schedule       | Save<br>& export to player                                                                                                    |
| (1) □ Screen off 00.00 □ → 01.00 □) | Looping playback                                                                                                    |
| C Tools                             | Support: ticker, widget                                                                                                    |
| Lordin Balan N                      | Principal Stress Stress |
|                                     |                                                                                                    |
|                                     |                                                                                                    |
|                                     |                                                                                                    |

- 3.8.10 Tekstin muokkaus
- **1** Muokattavan tekstin ympärillä näkyy keltainen kehys kun lepuutat hiiren kursoria sen päällä. Klikkaa tekstiä aloittaaksesti muokkaamisen.

![](_page_24_Picture_7.jpeg)

![](_page_25_Picture_1.jpeg)

**2** Laajenna vaihtoehtoa muuttaaksesi fontin tyyppiä, kokoa ja väriä.

**3** Mikäli teksti kuuluu johonkin tekstiryhmään, sen tyylin muuttaminen vaikuttaa kaikkeen samassa ryhmässä olevaan tekstiin.

![](_page_25_Picture_4.jpeg)

#### 3.8.11 Vaihda logon näkyvyyttä ja teemaväriä

Laajenna Tools-panelia näyttääksesi/piilottaaksesi logon ja vaihtaaksesi teemaväriä

![](_page_26_Figure_3.jpeg)

#### 3.8.12 Taustamusiikin lisääminen

Taustamusiikki toimii vain kuvan tai PowerPoint-esityksen kanssa. Jos esityksessä on mukana videotiedosto, ilmestyy näkyville huomautus, joka pyytää käyttäjää poistamaan videon esityksestä ennen taustamusiikin lisäämistä.

![](_page_26_Figure_6.jpeg)

#### 3.8.13 Vaihtaminen esitysten välillä

Jos samassa tapahtumassa on useita esityksiä, vaihtaminen niiden välillä voidaan tehdä kytkimellä kuten alla näkyy.

![](_page_27_Picture_3.jpeg)

# 3.9 Ajastuksen muokkaaminen

Klikkaa Edit Schedule siirtyäksesi ajastuksen muokkaukseen

![](_page_27_Picture_6.jpeg)

#### 3.9.1 Lisää tapahtuman ajoitus

1 Klikkaa Add schedule

![](_page_28_Picture_3.jpeg)

2 Muokkaa tapahtuman ajoitusta antamalla sille nimi, tyyppi,

toistettavuus ja esitysaika

![](_page_28_Picture_6.jpeg)

Specific day tapahtumalla on korkein prioriteetti, Monthly on seuraavana ja Weekly matalimmalla prioriteetillä kun ajastukset osuvat päällekkäin.

Weekly: merkkaa/vapauta viikonpäivä

![](_page_29_Figure_3.jpeg)

Monthly: syötä päivät erotettuna pilkulla tai pisteellä yhdistettynä väliviivalla

Esim: 1,5,9,15-18 toistaa esitystä 1,5,9,15,16,17,18 päivinä jokaista kuukautta

![](_page_29_Picture_6.jpeg)

Specific day: valitse alkamis- ja loppumispäivämäärä kalenteristä

![](_page_29_Figure_8.jpeg)

- 3 Valitse jokin sivupohja

4 Muokkaa juuri lisättyä sivupohjaa

![](_page_30_Picture_4.jpeg)

![](_page_31_Figure_1.jpeg)

#### 3.9.3 Ajastuksen prioriteetit

- Oletusesitys (Default presentation) on perusajastus, joka on asetettu toimimaan 24/7. Sillä on matalin prioriteetti, joka ohitetaan aina kun se osuu päällekkäin jonkun muun ajastuksen kanssa.
- Kuten kaaviosta yllä näkyy, Specific day tapahtumalla on on korkein esitysprioriteetti kun ajastukset menevät päällekkäin, Monthly-ajastuksella on toiseksi korkein prioriteetti ja sen jälkeen tulee Weekly-ajastus.
- Kun on kysymys Toistosta (recurrence), uudempi ajastus saa korkeamman prioriteetin ( esim. Weekly 2 on uusin ajastus)

![](_page_31_Picture_6.jpeg)

#### 3.9.4 Esitysten lisääminen tapahtumaan

#### 1 Klikkaa Add presentation painiketta

![](_page_32_Picture_3.jpeg)

#### 2 Valitse sivupohja

![](_page_32_Picture_5.jpeg)

![](_page_33_Picture_1.jpeg)

3 Muokkaa juuri lisättyä esitystä

Kun kehämuotoisessa esityksessä on enemmän kuin 1 esitys, kestoaika-kenttä ilmestyy näkyviin. Klikkaa Presentation duration kentässä olevaa numeroa (300) muuttaaksesi esityksen kestoaikaa, oletusasetuksena on 300 sekuntia.

![](_page_33_Picture_4.jpeg)

#### 3.9.5 Esityksen monistaminen tapahtumaan

Klikkaa hiiren oikealla painikkeella esitystä ja valitse Duplicate to, sen jälkeen valitse kohde

| Main<br>menu                                                              |                  | Bave<br>& export to pla                                | ayer 🕨 |  |
|---------------------------------------------------------------------------|------------------|--------------------------------------------------------|--------|--|
| ld schedule                                                               | Add presentation |                                                        |        |  |
| Default presentation<br>Every Mon-Sue<br>Alday Unch Special Every Mon-Sue |                  |                                                        |        |  |
|                                                                           |                  |                                                        |        |  |
|                                                                           |                  |                                                        |        |  |
| Duplicate to                                                              | • •              | urrent schedule                                        |        |  |
| Duplicate to                                                              | • c              | urrent schedule<br>Pefault presentatic<br>unch Special | on     |  |

- 3.9.6 Tapahtuman monistaminen
- Klikkaa hiiren oikealla painikkeella ajastusta ja valitse Duplicate tai klikkaa Duplicate-painiketta ajastuksessa

| Default prese            | ntation   |
|--------------------------|-----------|
| Every Mon-Sun<br>All day |           |
| Lunch Specia             |           |
| Every Mon-Sun            | Duplicate |
| 11:30 - 13:30            | Ø Option  |
| ******                   |           |

2 Muokkaa uuden tapahtuman ajoitusta

![](_page_35_Picture_2.jpeg)

3 Klikkaa OK tallentaaksesi uuden tapahtuman

![](_page_35_Picture_4.jpeg)

#### 3.9.7 Laukaisutapahtuman lisääminen

Ota laukaisutapahtuma käyttöön ja lisää laukaisu nykyiseen esitykseen

| 1 event trigger(s)                                                                                          |                                                                                               |
|----------------------------------------------------------------------------------------------------|-----------------------------------------------------------------------------------------------|
| C lasa DEL IGHT                                                                                             | Event name Demo Event<br>Trigger type Simple trigger *<br>Number 2 *<br>Adve 2<br>3<br>4<br>5 |
| nt trigger<br>Demo Event<br>Number: 1<br>Button light effect: Blink<br>Interval 0.5 sec(s)<br>Interruptable | 6<br>7<br>8<br>9<br>10                                                                        |

Trigger Event mahdollistaa laukaisutapahtuman lisäämisen esitykseen. Lukaisun käynnistäjänä voi olla painikkeen painaminen ja liiketunnistimen impulssi (Smart Signboard), tai syöttötapahtuma PIO-101 lisämodulista.

#### **Trigger Event Editor** Touch \* 5 Button E Motion DEvent name New event name 2 Trigger type Simple trigger Event name New event name Sensor 8 Trigger type Motion sensor 3Number 1 : 4 Million Advanced PIO-101 DK Cance OK: Cancel Laukaisutapahtuman nimi 2 Laukaisun tyyppi: Simple trigger (painike) tai Motion sensor (liiketunnistin) Ajasta jopa 10 Simple trigger toimintoa O Simple trigger toiminnon edistynyt ohjaus O Advanced: ohjauspainikkeen valoefekti 6 Advanced: mahdollisuus estää keskeytys laukaisimelle • Advanced: mahdollisuus estää paluu oletusesitykseen

# 3.10 Esityslistan vienti

3.10.1 Esityslistan vienti USB-muistitikun avulla

Klikkaa vientipainiketta ja valitse Export to USB, sitten valitse oikea polku USB-tikulle vientiä varten.

![](_page_37_Picture_5.jpeg)

Vinkki:

SignApps muistaa valintasi, joten ensi kerralla sinun tarvitsee vain klikata 'Save' vientiä varten

#### 3.10.2 Esityslistan vienti verkon kautta

1 Klikkaa vientipainiketta ja valitse Export to player

![](_page_38_Picture_3.jpeg)

2 Valitse haluamasi laitteet verkosta tai lisää kirjoittamalla niiden IP-osoitteet

![](_page_38_Picture_5.jpeg)

Huomautus:

Jos jokin toistin on jo liitetty toiseen esityslistaan, se näyttää mikä esityslista siihen on aiemmin liitetty **3** Vienti tapahtuu taustalla, ja sen aikana käyttäjä voi jo siirtyä muun tehtävän pariin

| Language Tools Help           | SignApps Express - (Playlist: no name) |                      |  |
|-------------------------------|----------------------------------------|----------------------|--|
| Main<br>menu Edit<br>schedule | Exporting                              | Export status Cancel |  |
|                               | 12.11                                  |                      |  |

#### Vientitapahtuman tilanne näkyy myös päämenussa

![](_page_39_Picture_4.jpeg)

3.10.3 Liittäminen mediatoistimeen

Viennin jälkeen mediatoistimet on liitetty ko. esityslistaan ja tulevat näkyviin päämenussa olevan esityslistan alle

Voit myös liittää mediatoistimen johonkin esityslistaan vetämällä ja pudottamalla sen päämenussa olevaan esityslistaan.

![](_page_40_Picture_1.jpeg)

# 3.11 Varusohjelmiston päivitys

- 1 Siirry >> Help >> Firmware update, josta valitse Firmware package ja click OK
- 2 Valitse päivitettävä mediatoistin

Firmware package / varusohjelmiston päivityspaketteja voi ladata osoitteesta http://www.digisignage.com/

![](_page_40_Figure_6.jpeg)